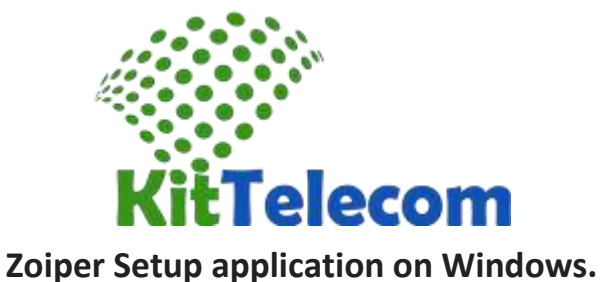

Stage 1.

**Download softphone Zoiper here:** http://www.zoiper.com/en/voip-softphone/download/zoiper3

Set Zoiper on your computer . Run the downloaded executable file ( double-click ) . Follow the instructions.

After you install and run the application, you will see the following window .

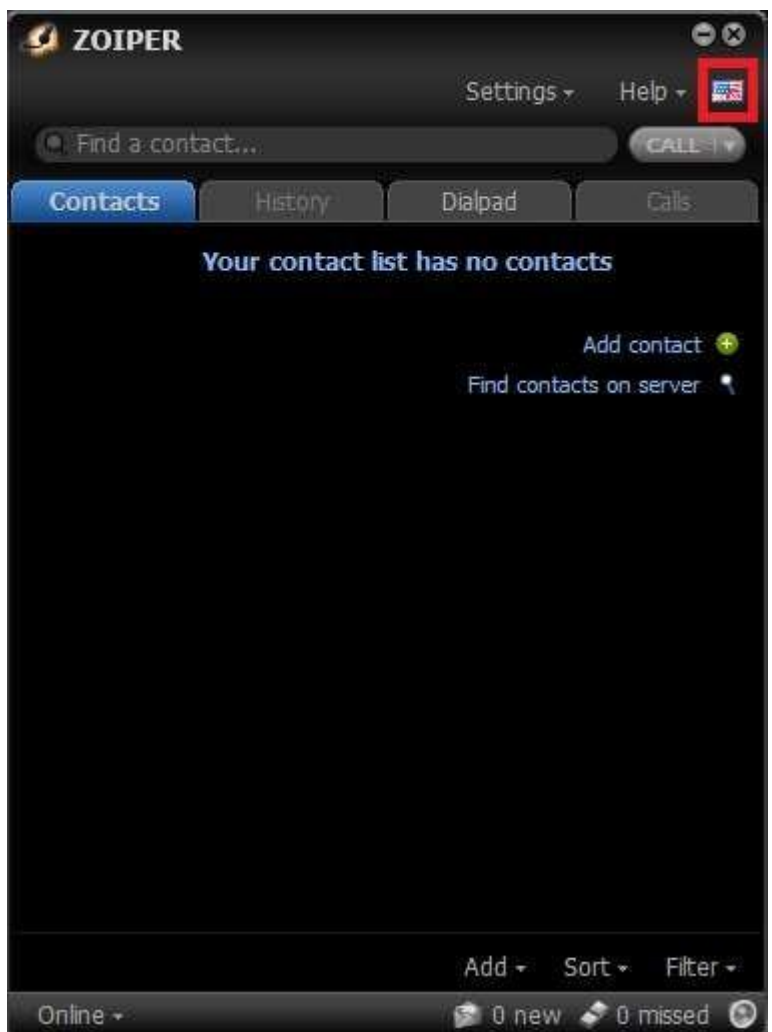

Pic.1

This program interface. Here you can choose your language .

Stage 2.

Go to «**Settings**» (Tools ) Account Settings «**Create a new account**» (Create New Account ), see below.

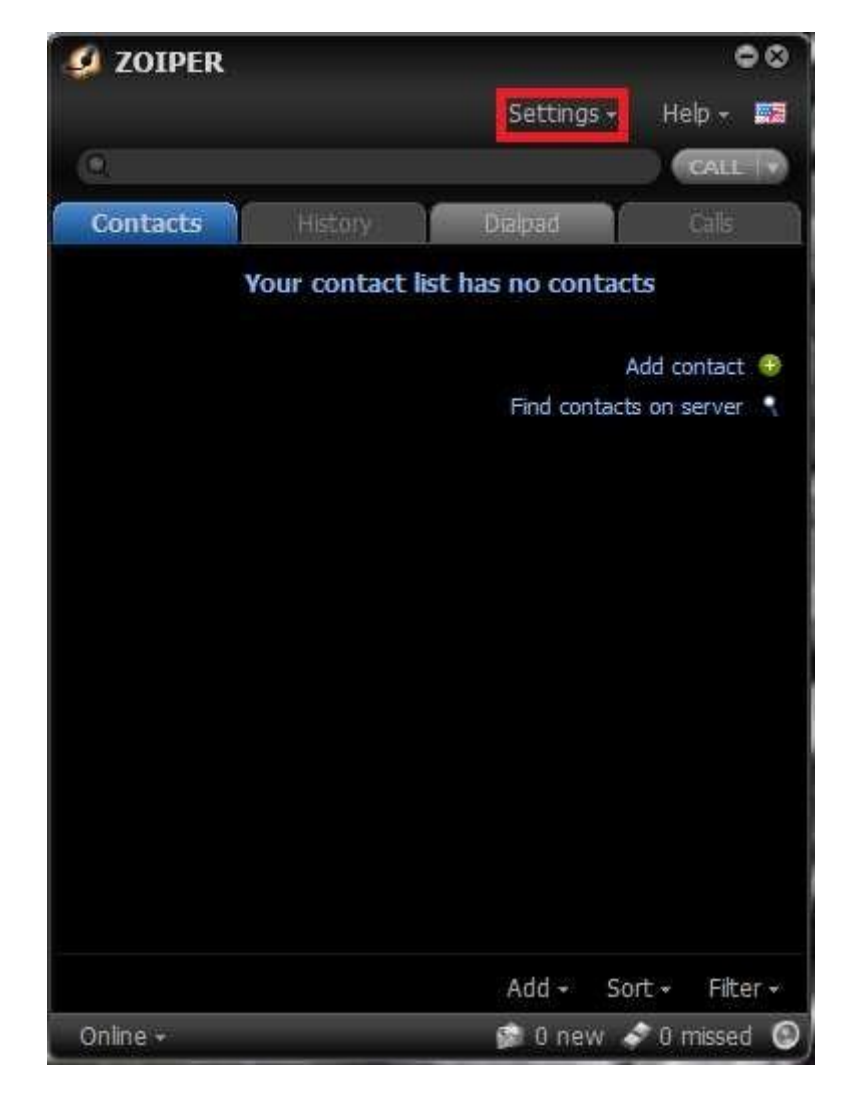

Pic.2

Enter the settings according to the samples below.

| Account wizard | 8 |
|----------------|---|
| Account type   |   |
| IAX            |   |
| 🔵 ХМРР         |   |
|                |   |
| × Close NEXT → |   |

When you configure the program to the usual line of network **KitTelecom**: In the «user / user @ host» **Enter the SIP ID** - ( provided by your operator **KitTelecom**) In the «**Password**» -vedite password - ( provided by your operator **KitTelecom**) **KitTelecom**)

In the **«Domain / Outbound proxy»** - (sip.kittelecom.co)

| Account wizard                            |   |
|-------------------------------------------|---|
| Credentials                               |   |
| user / user@host SIPLogin*****            |   |
| Password                                  | Ĵ |
| Domain / Outbound proxy sip.kittelecom.co |   |

| Account wizard                               | 8 |
|----------------------------------------------|---|
| Account name                                 |   |
| Account name SIPLogin*****@sip.kittelecom.co |   |
| BACK NEXT -                                  |   |

Stage 3.

Configuring codecs. Tab «Settings» section «Preferences» tab «Codec».

Pic.3

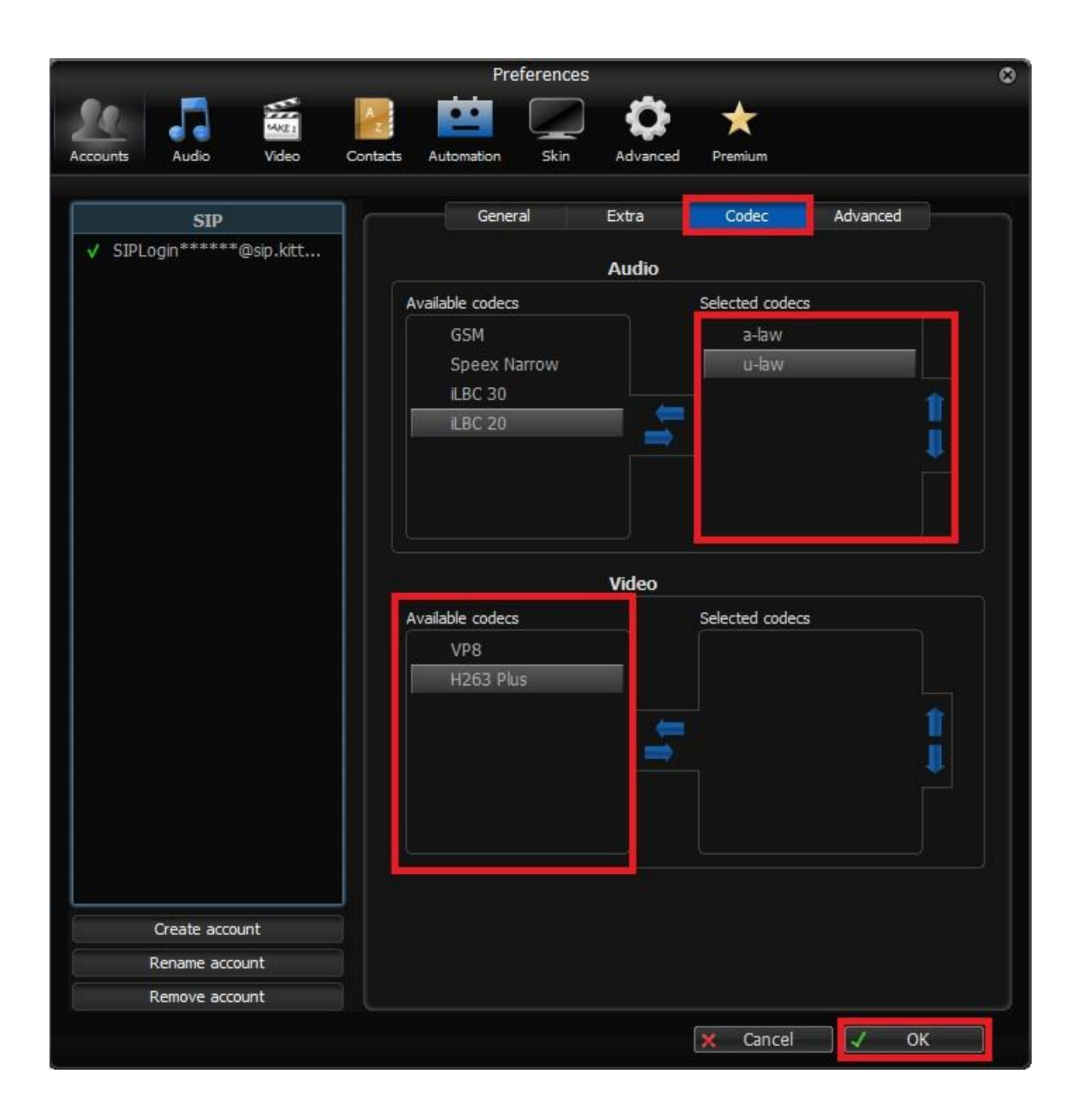

The program is ready for operation.  $\hfill \ensuremath{\belowdots}$ 

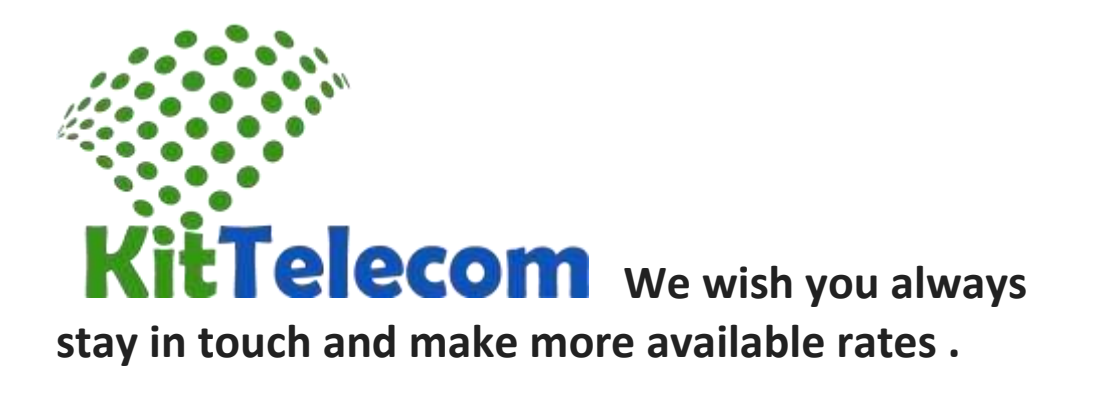